# Thermomix Sipariş Adımları

Thermomix siparişi vermek için aşağıdaki adımları takip ederek kolayca işleminizi tamamlayabilirsiniz: (Sayfanın altında görsel olarakta gösterilmektedir)

### 1. Fatura Türünü Belirleyin

Sipariş öncesinde fatura türünüzü (bireysel/kurumsal) belirleyin. Ad-Soyad ve e-posta adresinizi **destek@thermosef.com** adresine gönderin. Kısa bir süre içinde tarafınıza dönüş yapılacaktır.

### 2. Thermomix Hesabı Oluşturun

- 1. Thermomix Türkiye Giriş adresine tıklayın.
- 2. Sayfanın sağ üst köşesindeki "Şimdi kayıt olun" butonuna basın.
- 3. Gerekli bilgileri doldurup, 3 onay kutusunu işaretleyin.
- 4. Basit bir şifre (Örn: Yemek1234) oluşturup "Kayıt Ol" butonuna tıklayın.
- 5. 30 saniye içinde e-posta adresinize gelen doğrulama linkine tıklayın.Not: E-posta gelmezse spam klasörünüzü kontrol edebilirsiniz.

## 3. Üye Girişi ve Ürün Sepete Ekleme

- 1. Üye giriş ekranında e-posta adresiniz ve şifrenizle giriş yapın.
- 2. Sol üst menüden "Ürünler" > "Thermomix TM6" seçeneğine tıklayın.
- 3. "Go to Shop" butonuna basarak ürün sayfasına gidin.
- 4. Ürünün altındaki "**Sepete Ekle**" butonunu tıklayın ve ardından "Ödeme" butonuna basın.

#### 4. Fatura ve Teslimat Bilgileri

- 1. **1. Fatura Bilgileri**: Formu doldurun ve danışman ID kutusuna **TM1830** yazın. *Tanıtım referansı kutusunu boş bırakın*.
- 2. 2. Teslimat Bilgileri: Aynı bilgileri kullanabilir veya teslimat adresini düzenleyebilirsiniz.
- 3. 3. Teslimat Seçenekleri: Doğrudan "İleri" tuşuna basın.

## 5. Ödeme Yöntemini Seçin

- Banka Havalesi/EFT: Sipariş numaranızı not alın ve uygun bankaya ödemenizi yapın. Dekontu odeme@vorwerk.com.tr, destek@thermosef.com, veya <u>02124650511</u> WhatsApp destek hattına iletin.
   Banka Hesapları
- Mail Order: Sipariş sonrası mesai saatlerinde gelen SMS'teki linkten ödemenizi tamamlayabilirsiniz.
- Tek Çekim veya Taksit: Uygun ödeme seçeneğini tercih ederek ödemenizi tamamlayabilirsiniz.6 taksit seçeneğine kadar vade farksız ödeme imkanı sunulmaktadır.

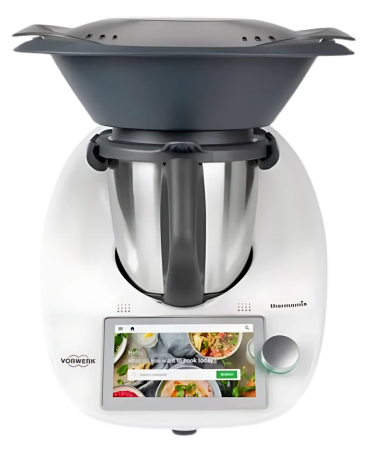

#### 6. Sipariş Onayı

Ön bilgilendirme formunu onaylayarak "**Sipariş Ver**" butonuna basın. Sipariş bilgileriniz size ve danışmanınıza e-posta yoluyla iletilecektir.

#### 7. Sipariş Takibi

• "My Account" > "Siparişleri Görüntüle" > "Kargom Nerede" butonlarını kullanarak kargo durumunuzu sorgulayabilirsiniz.*Kargo takibi birkaç gün içinde aktif olacaktır*.

#### 8. Destek ve Kurulum

Thermomix'iniz ulaştığında danışmanınıza **0544 282 3708** numarasından ulaşarak:

- Tarif WhatsApp grubuna katılım
- Kurulum ve kullanım desteği talep edebilirsiniz.

Ömür boyu ücretsiz destek ile herhangi bir soru veya teknik sorunda danışmanınız size yardımcı olacaktır.

Mutlu günlerde kullanmanız dileğiyle,

Dr.Hakan ATAKAN Thermomix Takım Lideri

Görseller sonraki sayfadadır

### Üyelik Ekranı

| Ad * *                                                                                                    |                                                                                                    | Soyad * *                                                                                                    |                                                                                           |
|----------------------------------------------------------------------------------------------------|----------------------------------------------------------------------------------------------------|----------------------------------------------------------------------------------------------------|-------------------------------------------------------------------------------------------|
| HAKAN                                                                                                    |                                                                                                    | ATAKAN                                                                                                    |                                                                                           |
| E-posta Adresi * *                                                                                                    |                                                                                                    |                                                                                                    |                                                                                           |
| destek@thermosef.com                                                                                                    |                                                                                                    |                                                                                                    |                                                                                           |
| T.C. Kimlik No. *                                                                                                    |                                                                                                    |                                                                                                    |                                                                                           |
| 12345678901                                                                                                    |                                                                                                    |                                                                                                    |                                                                                           |
| Şifre *                                                                                                    |                                                                                                    | Şifreyi Doğrula *                                                                                                    |                                                                                           |
|                                                                                                    | ۲                                                                                                    | •••••                                                                                                    | ۲                                                                                         |
| Şifreniz minimum 6 kara                                                                                                    | akter olmalıdır                                                                                                    |                                                                                                    |                                                                                           |
| The second second s | momiy vorwork com t                                                                                                    | tr) on alt hölümde (for                                                                                                    | stor (ucmunda)                                                                            |
| Okudum ve kabul ediyi     Okudum ve kabul ediyi     Thermomix E-bülten'e     işaretleyebilir, istemiyo     almak her zaman mürr                                                                                                    | momix.vorwerk.com.t<br>en okuduğunuzdan er<br>orum Internet Sitesi Ki<br>abone olmak ve Ticar<br>rsanız boş bırakabilir:<br>kündür.                                    | tr) en alt bölümde (foc<br>nin olunuz.<br>ullanım Koşulları *<br>i Elektronik İleti almał<br>siniz. Abonelikten çıkr                                  | ster kısmında)<br>k istiyorsanız kutucuğu<br>nak ve onayınızı geri                        |
| <ul> <li>Açıkı rıza beyan formun</li> <li>Açıkı rıza beyan formun</li> <li>Açıkı rıza beyan formun</li> <li>birakabilirsiniz.</li> </ul>                                                                                                    | momix.vorwerk.com.<br>en okuduğunuzdan er<br>orum Internet Sitesi Ki<br>abone olmak ve Ticar<br>rssanız boş bırakabilir:<br>ıkündür.<br>u onaylıyorsanız kutu          | tr) en alt bölümde (foc<br>nin olunuz.<br>i Elektronik İleti almał<br>i siniz. Abonelikten çıkr<br>cuğu işaretleyebilir or                            | ster kısmında)<br>k istiyorsanız kutucuğu<br>nak ve onayınızı geri<br>naylamıyorsanız boş |
| Shernizde (nttps://thef<br>yayınlanmaktadır. Lütf<br>Okudum ve kabul ediyu<br>Thermomix E-bülten'e<br>işaretleyebilir, istemiyç<br>almak her zaman müm<br>Z Açık rıza beyan formun<br>bırakabilirsiniz.                                                                                                    | momix.vorwerk.com.t<br>en okuduğunuzdan er<br>orum Internet Sitesi Ki<br>abone olmak ve Ticar<br>rsanız boş bırakabilirı<br>kündür.<br>u onaylıyorsanız kutu           | r) en alt bölümde (foc<br>nin olunuz.<br>ullanım Koşulları *<br>i Elektronik İleti almak<br>siniz. Abonelikten çıkn<br>cuğu işaretleyebilir or        | k istiyorsanız kutucuğu<br>nak ve onayınızı geri<br>naylamıyorsanız boş                   |
| Sternizüe (nttps://thef<br>yayınlanmaktadir. Lütf<br>Okudum ve kabul ediyu<br>Thermomix E-bülten'e<br>işaretleyebilir, istemiyo<br>almak her zaman mün<br>Açık rıza beyan formun<br>bırakabilirsiniz.                                                                                                    | momix.vorwerk.com.n<br>en okuduğunuzdan er<br>orum Internet Sitesi Ki<br>abone olmak ve Ticar<br>rssanız boş bırakabilir:<br>ıkündür.<br>u onaylıyorsanız kutu<br>ÜRÜİ | r) en alt bölümde (foc<br>nin olunuz.<br>ullanım Koşulları *<br>i Elektronik İleti almak<br>iniz. Abonelikten çıkr<br>cuğu işaretleyebilir or         | kistiyorsanız kutucuğu<br>nak ve onayınızı geri<br>naylamıyorsanız boş                    |
| Sitemizüe (nttps://thef<br>yayınlanmaktadir. Lütf<br>Okudum ve kabul ediyu<br>Thermomix E-bülten'e<br>işaretleyebilir, istemiyo<br>almak her zaman mün<br>Açık rıza beyan formun<br>bırakabilirsiniz.<br>orunlu alanlar                                                                                                    | momix.vorwerk.com.i<br>en okuduğunuzdan er<br>orum Internet Sitesi Ki<br>abone olmak ve Ticar<br>rssanız boş bırakabilir:<br>ikündür.<br>u onaylıyorsanız kutu<br>ÜRÜİ | r) en alt bölümde (foc<br>nin olunuz.<br>ullanım Koşulları *<br>i Elektronik İleti almał<br>iniz. Abonelikten çıkr<br>cuğu işaretleyebilir or<br>NLER | kistiyorsanız kutucuğu<br>nak ve onayınızı geri<br>naylamıyorsanız boş                    |

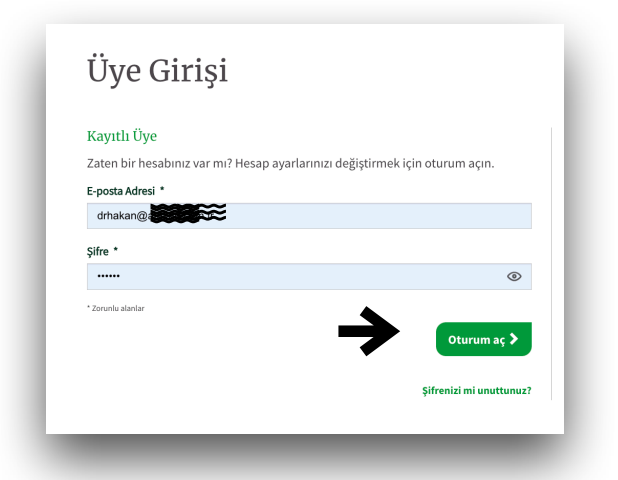

#### ANA SAYFA

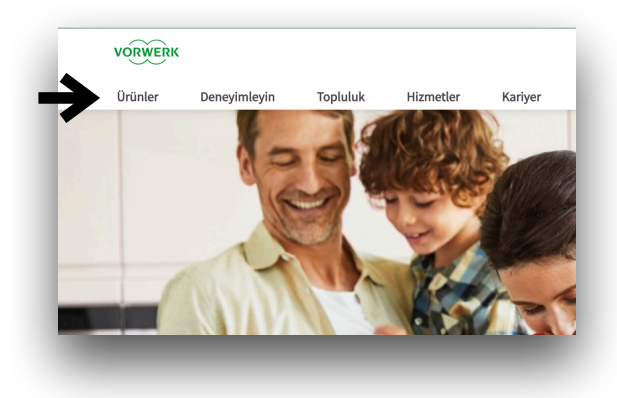

#### Go to shop

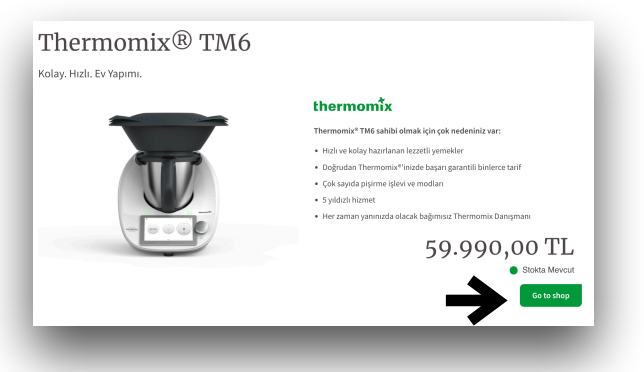

Ödeme

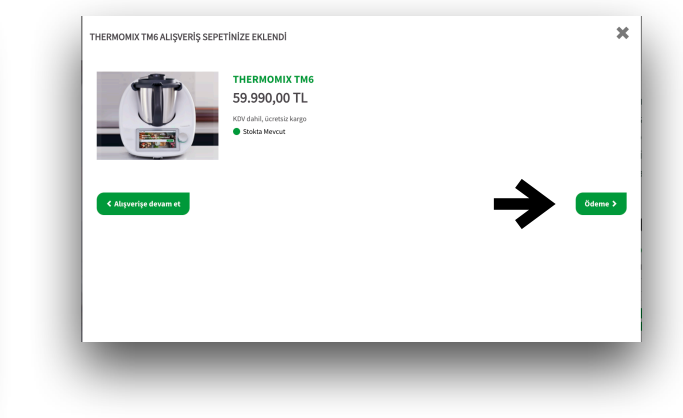

## Sepete Ekle

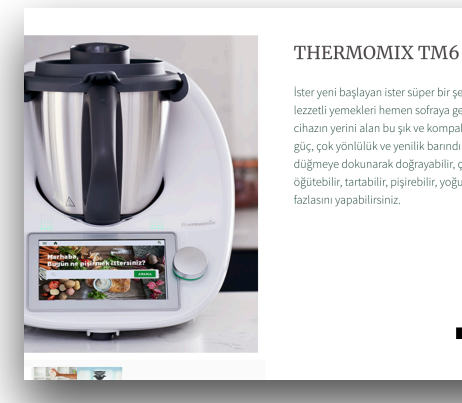

Thermom

Aksesuarlar

Özel Ürünler

Yemek Kitapları Kampanyalar

Thermomix® TM6

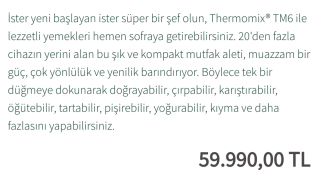

Stokta Mevcut I dahil, ücretsiz kargo - 1 +

1

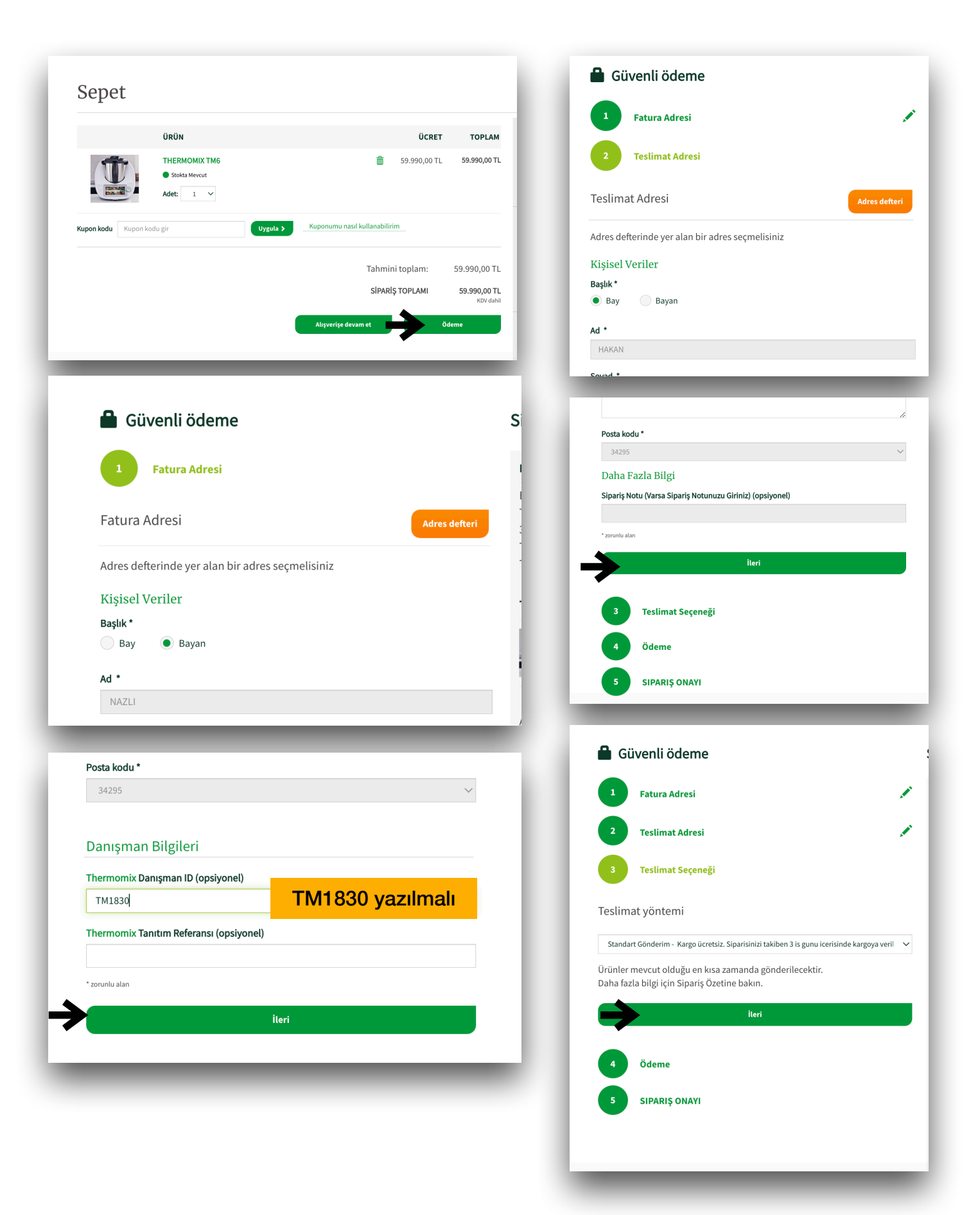

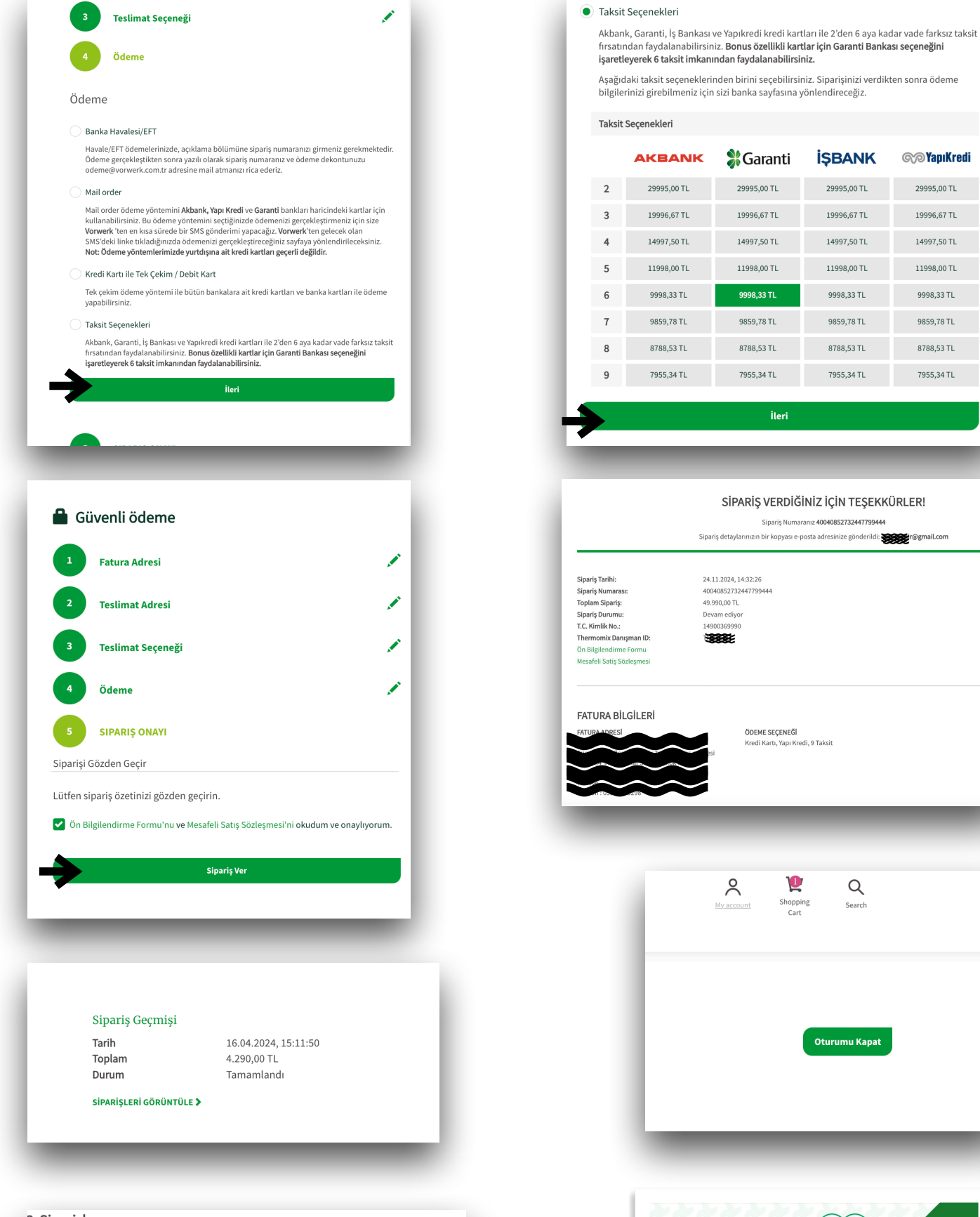

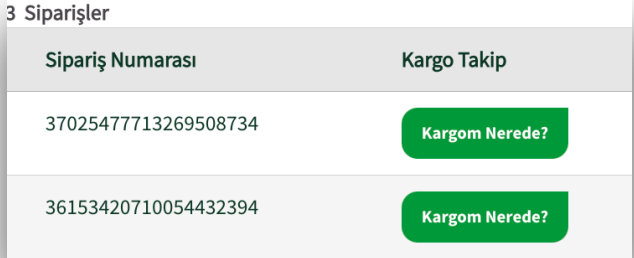

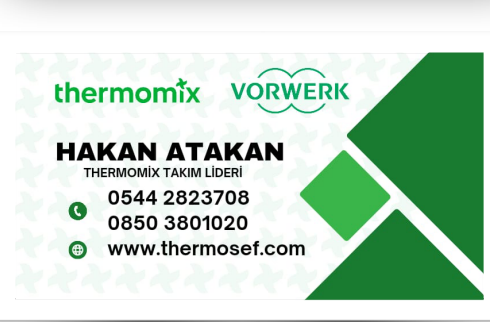